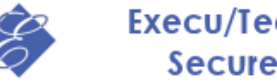

## Execu/Tech Systems, Inc. Secure Tokenization

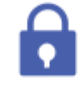

To create a new account for i4Go the Shift4 account must already be set up and you will need the Customer Configuration Report showing the API Serial Number, Password, Merchant ID and Card Types.

Go to <u>https://secure.i4go.com</u> and register a new account. Use the following image as a template. DO NOT HIT THE ENTER KEY TO MOVE BETWEEN FIELDS.

| 🥖 My User Profile - V  | Vindows Internet Explorer                                                                                                    | l        | _ 0              | x              |  |  |
|------------------------|----------------------------------------------------------------------------------------------------|----------|------------------|----------------|--|--|
| 🕒 💿 🔻 🙋 htt            | ps://sec 👻 🔒 I 🗟 🍫 🗙 Soogle                                                                                                    |          |                  | <mark>ب</mark> |  |  |
| <u>File Edit V</u> iew | F <u>a</u> vorites <u>T</u> ools <u>H</u> elp                                                                                                    |          |                  |                |  |  |
| 🔶 Favorites 🛛 🚖        | 📶 Using Repadmin.exe to tr 🛯 🕸 eBay 🍙 Web Slice Gallery 🔻 🏉 Suggested S                                                                                                    | ites 🔻   |                  |                |  |  |
| Av User Profile        | 🏠 ▾ 🔊 ▾ 🖃 🛻 ▾ <u>P</u> age▼ S                                                                                                    | Safety 🔻 | T <u>o</u> ols ▼ | <b>?</b> -     |  |  |
|                        |                                                                                                    |          |                  |                |  |  |
|                        |                                                                                                    |          |                  |                |  |  |
|                        |                                                                                                    |          |                  |                |  |  |
| i 4 G                  |                                                                                                    |          | _                |                |  |  |
| Hi ETBrushCreek        | Home My sites My profile Logout                                                                                                    |          |                  |                |  |  |
| Bread Crumb            |                                                                                                    |          |                  |                |  |  |
| main.Home > use        | r.Home > user.Profile                                                                                                    |          |                  |                |  |  |
|                        |                                                                                                    |          |                  |                |  |  |
| Contact Infor          | mation                                                                                                    |          |                  |                |  |  |
| First Name             | Support                                                                                                    |          |                  |                |  |  |
| Last Name              | Support                                                                                                    |          |                  |                |  |  |
| Title                  | ET Support                                                                                                    |          |                  |                |  |  |
| Phone                  | 850-747-0581                                                                                                    |          |                  |                |  |  |
| Cell                   | 850-832-4317                                                                                                    |          |                  |                |  |  |
| Fax                    | 850-747-0491                                                                                                    |          |                  |                |  |  |
| Email Varification     | support@execu-tech.com                                                                                                    |          |                  | =              |  |  |
| Email vernication      |                                                                                                    |          |                  |                |  |  |
|                        | Sharing Opt-OUT - Check this option to NOT elevels any management and shinks.  Sharing Opt-OUT - Check this option to NOT allow Shift4 to share this email address with selected business partners. |          |                  |                |  |  |
| Company Information    |                                                                                                    |          |                  |                |  |  |
| Company Name           | Brush Creek                                                                                                    |          |                  |                |  |  |
| Address Line 1         | 66 Brush Creek Ranch Road                                                                                                    |          |                  |                |  |  |
| Address Line 2         |                                                                                                    |          |                  |                |  |  |
| City                   | Saratoga                                                                                                    |          |                  |                |  |  |
| State or Province      | WY                                                                                                    |          |                  |                |  |  |
| Postal Code            | 82331                                                                                                    |          |                  |                |  |  |
| Country                | United States                                                                                                    |          |                  |                |  |  |
| Website                |                                                                                                    |          |                  |                |  |  |
| User Informa           | tion - This user name, is the name you will use to log into your account.                                                                                                    |          |                  |                |  |  |
| User Name              | ETBrushCreek                                                                                                    |          |                  |                |  |  |
| Password               | Change password                                                                                                    |          |                  |                |  |  |
|                        | Save Reset                                                                                                    |          |                  |                |  |  |
| Done                   | Internet   Protected Mode: Off                                                                                                    | 4 +      | <b>1</b> 95%     |                |  |  |
|                        |                                                                                                    | - 48     |                  | di.            |  |  |

After creating the account an email will be sent requiring you to verify the account. Click the link and log in. You will be asked to change the password. Change it to Execu9tech@

## Execu/Tech Systems, Inc. i4Go Setup Guide

Once an account is created you will need to create a Site for each Merchant ID. Once logged in to the account click on the "My Sites" button and then on the "Add a new site" link. The Site Name should be descriptive of the Merchant ID. You'll enter the API Serial Number for the merchant as well as the API Password and when you click on the Merchant ID field it should update with the list of Merchant IDs set up for this customer. If no IDs appear then the account hasn't been linked to i4Go, yet. This takes a couple days after the account it set up with Shift4 and is automatic. There is nothing we have to do but wait. Use the following images as a template.

| e  | Site                                                                          | Properties - Windows Int                     | ernet Explorer                                            |                             | x          |     |  |  |
|----|-------------------------------------------------------------------------------|----------------------------------------------|-----------------------------------------------------------|-----------------------------|------------|-----|--|--|
|    |                                                                               | 🔵 🗢 🙋 https:// 👻                             | 🔒 🖄 🍫 🗶 🚼 Google                                          |                             | Q          | •   |  |  |
| E  | ile                                                                           | <u>E</u> dit <u>V</u> iew F <u>a</u> vorites | <u> </u>                                                  |                             |            | ٦   |  |  |
| 4  | Fav                                                                           | vorites 🛛 👍 📶 Using                          | Repadmin.exe to tr 🐠 eBay 🔊 Web Slice Gallery 🔻 🎉 Suggest | ed Sites 🔻                  |            |     |  |  |
|    | 🗐 Sit                                                                         | e Properties                                 | 🐴 🔻 🔊 👻 📑 🖶 👻 <u>P</u> age 👻 <u>S</u> afety 🕶             | T <u>o</u> ols <del>▼</del> | <b>?</b> - |     |  |  |
| F  |                                                                               |                                              |                                                           |                             |            | -   |  |  |
|    | Bread Crumb<br>main.Home > user.Home > account.Sites > account.SiteProperties |                                              |                                                           |                             |            |     |  |  |
|    | Site Information                                                              |                                              |                                                           |                             |            |     |  |  |
| L  |                                                                               | Site Name                                    | Brush Creek Lodging                                       |                             |            |     |  |  |
|    | D                                                                             | OLLARS ON THE NE                             | T API Information                                         |                             |            |     |  |  |
|    |                                                                               | API Serial Number                            | 20003                                                     |                             |            |     |  |  |
|    |                                                                               | API Password                                 | *****                                                     |                             |            |     |  |  |
|    |                                                                               | Merchant ID                                  | Lodge & Spa @ Brush Creek (378570) 💌                      |                             |            |     |  |  |
|    |                                                                               | Processing Options                           | Validate card with a 1\$ authorization                    |                             |            |     |  |  |
|    | Si                                                                            | te Entry Information                         | 1                                                         |                             | -          |     |  |  |
|    |                                                                               | Referrer                                     |                                                           |                             |            |     |  |  |
|    |                                                                               | Entry Password                               |                                                           |                             | _1         |     |  |  |
| L  | Si                                                                            | te Return Informati                          | on                                                        |                             |            | I,  |  |  |
| Ŀ  | s                                                                             | Success URL                                  | http://localhost                                          |                             |            | l   |  |  |
|    | est                                                                           |                                              | Use POST Allow URL Override                               |                             |            |     |  |  |
|    | du                                                                            |                                              |                                                           |                             | ^          |     |  |  |
| L  | Re                                                                            | onLoad<br>(javascript)                       |                                                           |                             |            |     |  |  |
| Ŀ  | l II                                                                          |                                              |                                                           |                             |            |     |  |  |
| Ŀ  | ese                                                                           |                                              |                                                           |                             |            |     |  |  |
| Ŀ  | nco                                                                           |                                              |                                                           |                             | ~          |     |  |  |
| L  | s                                                                             | Server-to-Server Post<br>URL                 |                                                           |                             |            | 1   |  |  |
|    |                                                                               | Failure URL                                  | http://localhost                                          |                             |            | 1   |  |  |
|    | (0                                                                            |                                              | Use POST Allow URL Override                               |                             |            |     |  |  |
| L  | Eailed Reduests                                                               |                                              |                                                           | *                           |            |     |  |  |
| L  |                                                                               |                                              |                                                           |                             |            |     |  |  |
| L  |                                                                               |                                              |                                                           |                             |            |     |  |  |
| Ŀ  |                                                                               |                                              |                                                           |                             | 1          |     |  |  |
|    |                                                                               |                                              |                                                           |                             | -          |     |  |  |
|    |                                                                               | Server-to-Server Post                        |                                                           |                             |            |     |  |  |
|    |                                                                               |                                              |                                                           |                             |            |     |  |  |
|    | ne                                                                            |                                              | Internet   Protected Mode: Off                            | 95%                         | •<br>•     | -   |  |  |
| 00 | ne                                                                            |                                              |                                                           | - 55 /6                     |            | di. |  |  |

The Company Logo can be found in \\DATASRVR\datadrive\Graphics\i4Go and is named i4Go\_secure.png. The Payment Types Accepted should be selected based on the Customer Configuration Report. JC = JCB and NS = Discover.

| 🥖 Site Properties - Windows Internet Explorer                                                                                                    |                                                                                                    |      |  |  |  |  |
|----------------------------------------------------------------------------------------------------|----------------------------------------------------------------------------------------------------|------|--|--|--|--|
| 😌 💿 🗢 🔁 https:// 🔻 🔒 🖾 🍫 🗙 🚼 Google 🖉                                                                                                    |                                                                                                    |      |  |  |  |  |
| <u>F</u> ile <u>E</u> dit <u>V</u> iew F <u>a</u> vorites <u>T</u> ools <u>H</u> elp                                                                                                    |                                                                                                    |      |  |  |  |  |
| 🖕 Favorites 🛛 🛔 📶 Using Repadmin.exe to tr 🟘 eBay 🔊 Web Slice Gallery 🔻 🎉 Suggested Sites 🕶                                                                                                    |                                                                                                    |      |  |  |  |  |
| Site Properties     Site Properties     Tools ▼      Site Properties     Site Properties     Tools ▼      O▼     Tools ▼     O▼     O▼     O▼     O     O▼     O     O |                                                                                                    |      |  |  |  |  |
| Page Look & Feel                                                                                                    | Page Look & Feel                                                                                                    |      |  |  |  |  |
|                                                                                                    | Execu/Jech Systems Inc                                                                                                    |      |  |  |  |  |
|                                                                                                    | Secure Tokenization                                                                                                    |      |  |  |  |  |
| Company Logo                                                                                                    | Browse                                                                                                    |      |  |  |  |  |
|                                                                                                    | Clear image                                                                                                    |      |  |  |  |  |
|                                                                                                    | Important Note: Some templates allow the logo to be virtually any size, other templates expect the logo to be a specific size. The in<br>requirements as well as how and where the logo is displayed is dependent upon the template chosen. | Ng ( |  |  |  |  |
| Template White Thin i4Go Footer lower right - Full top banner logo 💌                                                                                                    |                                                                                                    |      |  |  |  |  |
| Color Scheme                                                                                                    | Black on White                                                                                                    |      |  |  |  |  |
| Body Width                                                                                                    | 400                                                                                                    |      |  |  |  |  |
| Success Message                                                                                                    | Abbreviated message w/auto continue, no delay                                                                                                    |      |  |  |  |  |
| Failure Message                                                                                                    | Standard message w/auto continue, no delay                                                                                                    |      |  |  |  |  |
| User Prompts                                                                                                    |                                                                                                    |      |  |  |  |  |
| Cardholder Name                                                                                                    | Display Require                                                                                                    |      |  |  |  |  |
| Street Address                                                                                                    | Display Require                                                                                                    |      |  |  |  |  |
| Postal Code                                                                                                    | Display Require                                                                                                    |      |  |  |  |  |
| CVV2/CVC/CID                                                                                                    | Display Require                                                                                                    |      |  |  |  |  |
| Card Type                                                                                                    | Unused 💌                                                                                                    |      |  |  |  |  |
| Expiration Date   Free form   Drop down menus                                                                                                    |                                                                                                    |      |  |  |  |  |
| Payment Types Acce                                                                                                    | pted                                                                                                    |      |  |  |  |  |
| American Express 🗸                                                                                                    | ● Yes ◎ No                                                                                                    |      |  |  |  |  |
| Diners Club 🗹                                                                                                    | ● Yes ◎ No                                                                                                    |      |  |  |  |  |
| Discover 🗸                                                                                                    | ● Yes ◎ No                                                                                                    |      |  |  |  |  |
| JCB ⊻                                                                                                    | ● Yes <sup>©</sup> No                                                                                                    |      |  |  |  |  |
| MasterCard V                                                                                                    | Ves No                                                                                                    | =    |  |  |  |  |
| Standard Gift Card                                                                                                    | Ves V No                                                                                                    |      |  |  |  |  |
| (including IT'S YOUR CARD)                                                                                                    | © Yes ⊛ No                                                                                                    |      |  |  |  |  |
| Non-Standard Gift Card                                                                                                    | © Yes ⊛ No                                                                                                    |      |  |  |  |  |
|                                                                                                    |                                                                                                    |      |  |  |  |  |
| Submit Cancel Delete Site                                                                                                    |                                                                                                    |      |  |  |  |  |
|                                                                                                    |                                                                                                    | -    |  |  |  |  |
| •                                                                                                    | 4                                                                                                    |      |  |  |  |  |
|                                                                                                    | 🌍 Internet   Protected Mode: Off 🛛 🖓 🔻 🍕 95% 🔻                                                                                                    | •    |  |  |  |  |